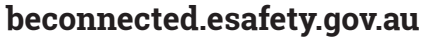

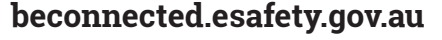

Користете го облакот за да ви помогне да го наоѓате вашиот уред ако го загубите и за да им кажете на семејството или на пријателите каде се наоѓате.

Со бесплатната сметка на Google можете да ја следите локацијата на вашите уреди, да ја користите апликацијата **Мапи Google (Google Maps)** за да ја споделувате локацијата со пријателите и семејството или да барате од нив да ја споделат нивната локација со вас.

#### Што ќе ви треба

Пред да го почнете курсот, проверете дали вашиот таблет е целосно полн и дали ја има најновата верзија на оперативниот софтвер.

Ќе треба да се поврзете на интернет преку домашна Wi-Fi-мрежа или преку пакет за податоци на таблетот, и ќе треба да се најавите на сметката Google со адресата на е-пошта и лозинката што ги имате за таа сметка.

Запомнете, постојат голем број различни брендови таблети со Android и сите функционираат малку различно. Некои од екраните на вашиот таблет може да изгледаат малку различно од оние во овој водич, но сепак ќе можете да ги следите упатствата.

Услугата во облак за вашата сметка на Google може да ви помогне да го најдете таблетот ако сте го изгубиле

#### Поставки за наоѓање на уредот

Еве како да го поставите вашиот таблет за да може облакот да ви помогне да го најдете ако го загубите или ако ви го украдат.

- 1. Поминете со прстот од долниот дел на екранот нагоре за да го отворите и да ги прикажете сите апликации.
- 2. Најдете ја иконата на **апликацијата Google (Google app)** и допрете ја.
- 3. Допрете ја иконата на профилот на сметката Google во горниот десен агол на екранот. Ќе се појави едно скок-поле (рор-ир box).

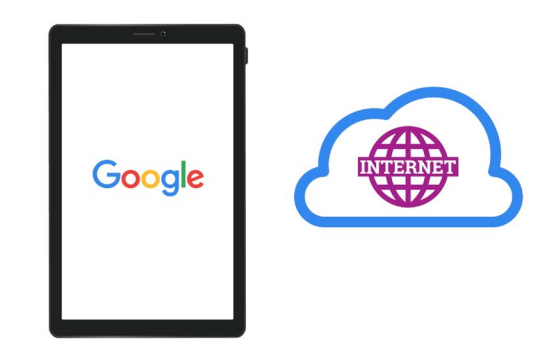

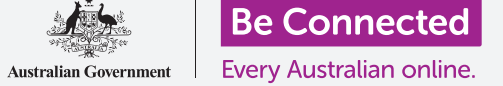

- **4.** Допрете на **Управувај со сметката на Google (Manage your Google Account)** за да видите информации за неа.
- 5. Под името на сметка и адресата на е-пошта постои редица со наслови. Лизгајте со прстот налево низ насловите сè додека не ја видите опцијата **Безбедност (Security)**, па допрете ја.
- Се отвора нова страница и треба да ја прелистате сè додека не ја видите опцијата Вашите уреди (Your devices).
- 7. Бидејќи го гледате овој список на таблет со Android, уредот на почетокот на овој список ќе биде вашиот таблет со син знак за штиклирање под него именуван како **Овој уред (This device)**.
- Синиот знак за штиклирање значи дека таблетот е веќе подготвен да ја пријави неговата локација ако користите друг уред, како на пример вашиот компјутер, за да го барате телефонот.

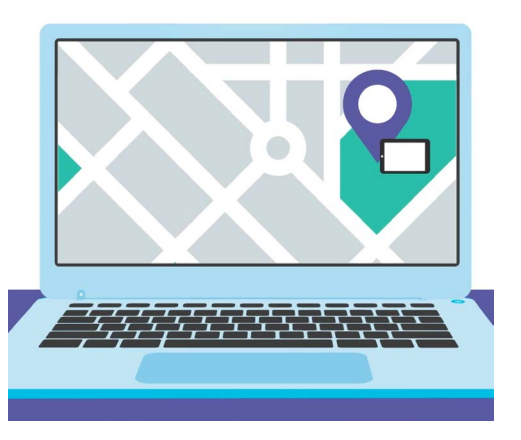

"Најди го мојот уред" (Find My) му помага на вебпрегледувачот на компјутерот да ја видите локацијата на загубениот уред на мапа

За да го тестирате ова, можете да го употребите веб-прегледувачот на компјутерот за да се најавите на сметката Google со корисничкото име и лозинка. Штом ќе се најавите, локацијата на вашиот таблет ќе се појави на мапа. Можете да научите како да го користите вашиот десктоп или лаптоп со Windows за да го најдете мобилниот уред со Android во курсот **Споделување фотографии и локација со облакот (Sharing photos and location with the cloud)**.

9. Допрете го копчето Дома (Home) за да се вратите на Почетниот екран.

# Подготовка за споделување на вашата локација со пријателите

Можете да ја споделите вашата локација или да им побарате на пријателите и семејството да ја споделат нивната локација со вас користејќи ја **апликацијата Google Maps**.

За да размените информации за локација, треба да се најавите на таблетот со вашата Сметка на Google (Google Account) и вашиот пријател или членот на семејството мора да бидат најавени на нивниот уред со нивната сопствена сметка на Google.

Луѓето со кои ја споделувате локацијата на Google Maps можат да го видат вашето име и фотографија, информации каде сте биле и зачуваните одредишта, како што се адресата на работа и дома. Исто така, Google може да ви праќа реклами врз основа на вашата локација.

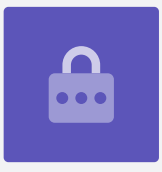

- Од Почетниот екран (Home screen) лизгајте со прстот од долниот дел на екранот за да ги прикажете сите апликации. Најдете ја иконата на апликацијата Мапи (Maps app) и допрете ја за да ја отворите апликацијата.
- 2. Апликацијата Google Maps се отвора и покажува мапа. Ако Ако Услугите за локација (Location Services) на вашиот таблет со Android се вклучени, оваа мапа ќе ја прикажува вашата локална област.
- **3.** Ако мапата не ја прикажува вашата тековна локација, можете да ја допрете **иконата со компас (compass icon)** во долниот десен дел на екранот за да центрирате на мапата што ја гледате во моментот и да ја видите вашата локација како сина точка.

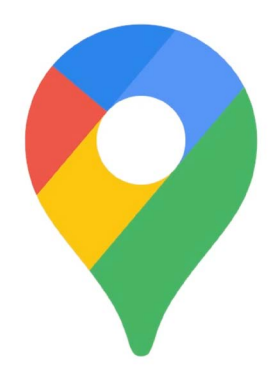

Услугите за локација на вашиот таблет функционираат со Google Maps за да ја споделат вашата локација со други

- **4.** Ако компасот е црвен и во средината гледате прашалник, тоа значи дека **Услугите за локација** на таблетот не се вклучени.
- **5.** За да го поправите ова, допрете го црвениот компас и едно скок-поле ќе ви побара да дозволите апликацијата **Марѕ** да пристапи до локацијата на уредот. Допрете на **ОК** за да ги вклучите услугите за локација на вашиот таблет.
- 6. Скок-полето ќе исчезне и компасот ќе стане црн.
- 7. Допрете го компасот за да стане син и мапата ќе се центрира на вашата тековна локација. Ова може да потрае неколку секунди.

Сега сте подготвени да ја споделите вашата локација со пријател или семеен член.

# Како да ја споделите локацијата со пријателите или семејството

За да почнете да ја споделувате вашата локација, побарајте ја иконата на вашиот профил во горниот дел на екранот и допрете ја.

- Ќе се појави едно скок-поле што ви ја покажува вашата Сметка на Google (Google Account) и список со опции. Допрете на Споделување локација (Location sharing).
- На следниот екран допрете го синото копче означено како Сподели локација (Share location). Мапата повторно ќе се отвори, а панелот Сподели ја твојата локација во вистинско време (Share your real-time location) ќе се наоѓа во горниот дел на мапата.
- **3.** Веднаш до **Сподели ја твојата локација во вистинско време** се наоѓа еден мал прашалник во круг. Допрете го за да видите едно друго скок-поле што објаснува кои точно информации ги гледа лицето со кое ја споделувате вашата локација.

#### **4.** Допрете го синото копче **ОК**.

- Скок-полето ќе исчезне и можете повторно да го видите Панелот за споделување (Share panel). Под насловот се наоѓа едно светлосино копче што вели 1 час (For 1 hour). Ова значи дека ќе ја споделувате вашата локација со тоа лице еден час.
- **6.** Допрете го светлосиното копче и панелот ќе се рашири.
- 7. Допрете го синиот знак за одземање или собирање за да ја споделувате вашата локација пократко или подолго.
- Ако сакате да ја споделувате локацијата постојано, допрете на Дури не го исклучите ова (Until you turn this off).

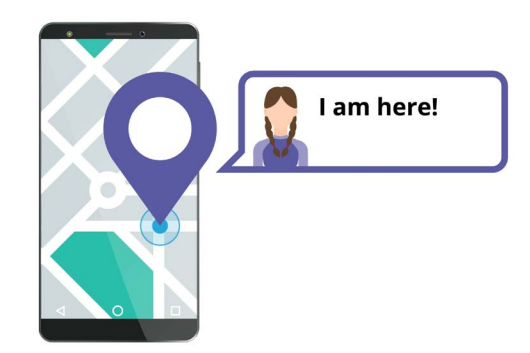

Ако им дозволите на другите да знаат каде се наоѓате, тоа може да ви помогне да се чувствувате безбедно

- **9.** Тука можете да видите список со вашите контакти. Можете да лизгате со прстот налево за да видите повеќе контакти и допрете на **Повеќе (More)** за да ги видите сите контакти.
- **10.** Прелистајте го списокот со контакти за да го најдете лицето со кое сакате да ја споделите локацијата и допрете го неговото име. Кругот до името на тој контакт ќе стане сино и ќе се појави знак за штиклирање или малечка икона на Google Maps.

Кога ќе бидете сигурни дека сакате да ја споделите локацијата со ова лице, допрете го синото копче **Прати (Send)** што се наоѓа во долниот десен дел на екранот.

# Како да управувате со кого ја споделувате вашата локација

Кога избирате некого со кого сакате да ја споделите локацијата, неговото име се појавува во долниот дел на мапата. Под неговото име се наоѓа **Не споделува со вас (Not sharing** with you) и **Може да ја види вашата локација (Can see your location)**.

- **1.** Допрете го името на тоа лице и панелот сега ќе се измени и ќе покажува информации за тоа лице.
- **2.** За да престанете да ја споделувате вашата локација со тоа лице веднаш, допрете на синото **Стоп (Stop)**.
- **3.** За да го побарате од лицето да ја сподели неговата локација, допрете на **Побарај** (**Request).** Едно скок-поле ќе провери дали не ви пречи да ја споделите вашата адреса на е-пошта со Google.
- **4.** Допрете повторно на **Побарај (Request)**.

- **5.** Вашиот контакт ќе добие известување на неговиот таблет што го известува дека сакате да ја сподели неговата локација со вас.
- **6.** Штом ќе се согласи, ќе добиете известување дека тоа лице ја споделило неговата локација со вас.

Сега, на вашиот таблет ќе се прикаже екранот за Споделување локација на Мапи Google и името на лицето ќе се појави во долниот дел. На мапата ќе се појави круг со името на лицето до него и мапата ќе се центрира на екранот и ќе ја покаже вашата локација како сина точка.

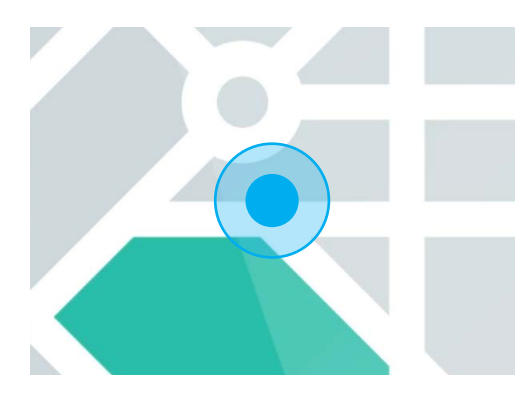

Вашата локација ќе биде видлива дури не истече времето што сте го одредиле или дури не го исклучите споделувате на локација

### Како да проверите нечија локација

Во долниот дел на екранот, под името на лицето, еден панел ќе ви покаже колку далеку се наоѓа тоа лице од вашата локација, и исто така, може да го покажува нивото на батеријата на неговиот таблет.

Веднаш до батеријата може да покажува **Во моментот (Just now)**, и во тој случај, локацијата што ја гледате на мапата е тековна.

Ако вели **Пред пет минути (Five minutes ago)** или подолго, можеби е добро да ја освежите локацијата. За да го направите ова:

- **1.** Допрете ги **трите точки (three dots)** што се наоѓаат десно од името на тоа лице.
- **2.** Во скок-менито што се појавува допрете на **Освежи (Refresh)** и причекајте еден момент за да се ажурира неговата локација.
- **3.** За да завршите, допрете го копчето **Дома (Home)** за да се вратите на Почетниот екран. Не заборавајте, вашата локација секогаш ќе им биде видлива на оние со кои сте ја споделиле, сè додека на истече времето што сте го поставиле или не го исклучите Споделувањето на локација.